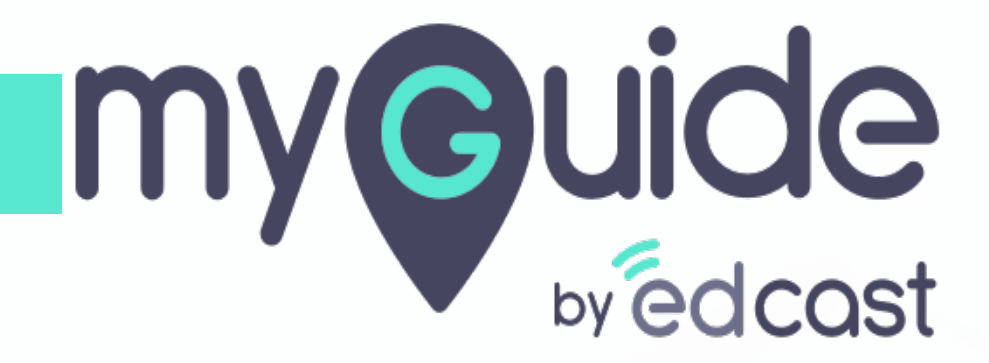

Search Insights

myguide.org

1) Click the Insights portal button on the MyGuide panel; it will redirect you to MyGuide Insights and automatically log you in

| ← ClO Dashbo                                                                                                    | Aishwarya Karanjkar<br>Owner<br>MyGuide Support                                                                                                    |
|----------------------------------------------------------------------------------------------------|----------------------------------------------------------------------------------------------------|
| AyGuido Mys<br>Ayguido Mys<br>1. Enter the credenti<br>Insights portal<br>Insights Logo<br>Insights Logo | <ul> <li>Account         Organization settings         Manage surveys         Change password         Task status         Admin portal          Admin portal          Admin portadmin portal          Admin portal          Admin portal</li></ul> |
| © MyGuide by EdCast   P                                                                                                    | Logout Version 2021.01.30.1<br>Available on 😢 🕑                                                                                                    |

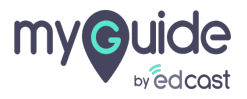

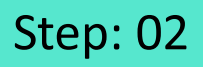

If you login via this link, you have to enter your admin credentials, select captcha and then log into the insights portal.

| <image/> <image/> <image/> <image/> <image/> <section-header><form><form><form></form></form></form></section-header> | fryou login via this link, you have to enter your admin credentials, select captcha and then log into the insights portal. |
|----------------------------------------------------------------------------------------------------|----------------------------------------------------------------------------------------------------|
| Need any help, please mail us at<br>support@edcast.com Copyright © 2021 - MyGuide by<br>EdCast                        |                                                                                                    |

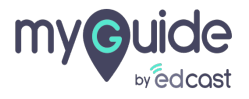

## Go to "Searches"

|                         | alytics Org Parag Test 🜖      |             | Application G Google ParagOwner ~                   |
|-------------------------|-------------------------------|-------------|-----------------------------------------------------|
| CIO Dashboard           | You are here: User Engagement | :           | E Event Source (1) ✔ 🛗 24 Aug 2020 to 19 Feb 2021 ✔ |
| ញ្ជាំ Guide Insights    | a User Activity               |             | Export PDF                                          |
| 🕲 Guides 🗸 🗸            |                               |             |                                                     |
| ⊂ې Tooltips ~           | User Activity                 |             | C                                                   |
| 🚑 User Engagement       | Activity 🕚                    |             |                                                     |
| 🧕 Searches              | Go to "Searches"              |             |                                                     |
| 📑 Export                |                               | 23          | 21                                                  |
| 🗟 Survey 🗸 🗸            | New Users                     | Total Users | Engaged Users                                       |
| 鎲 Automation Insights 、 |                               |             | New Users     Total Users     Engaged Users         |
|                         | •                             |             |                                                     |
|                         |                               |             |                                                     |
|                         | st 2                          |             |                                                     |

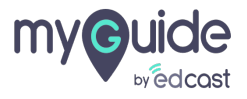

## Step: 04

## Click this app switcher icon

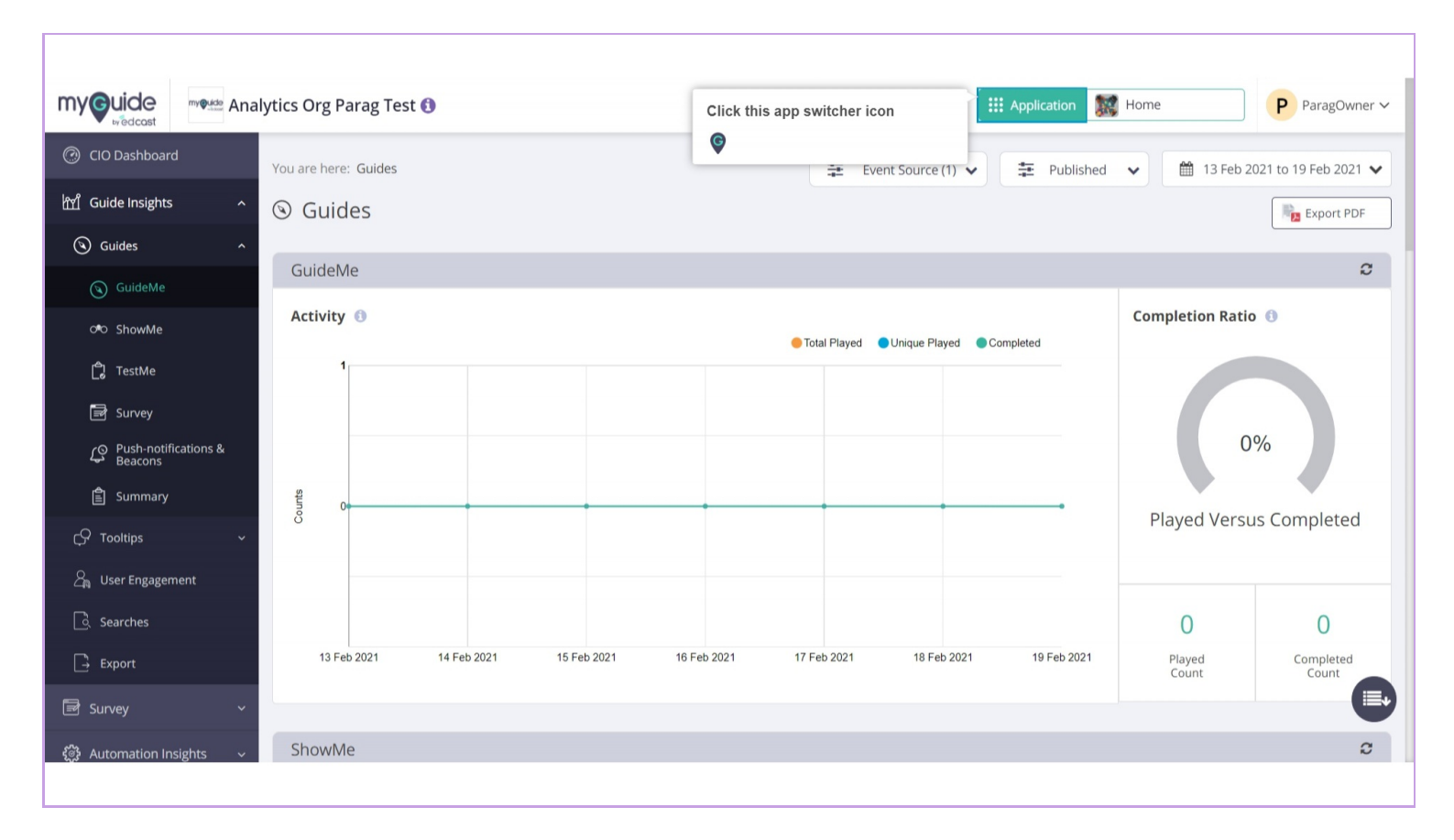

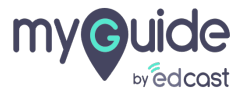

## You can select any application from here to check the insights

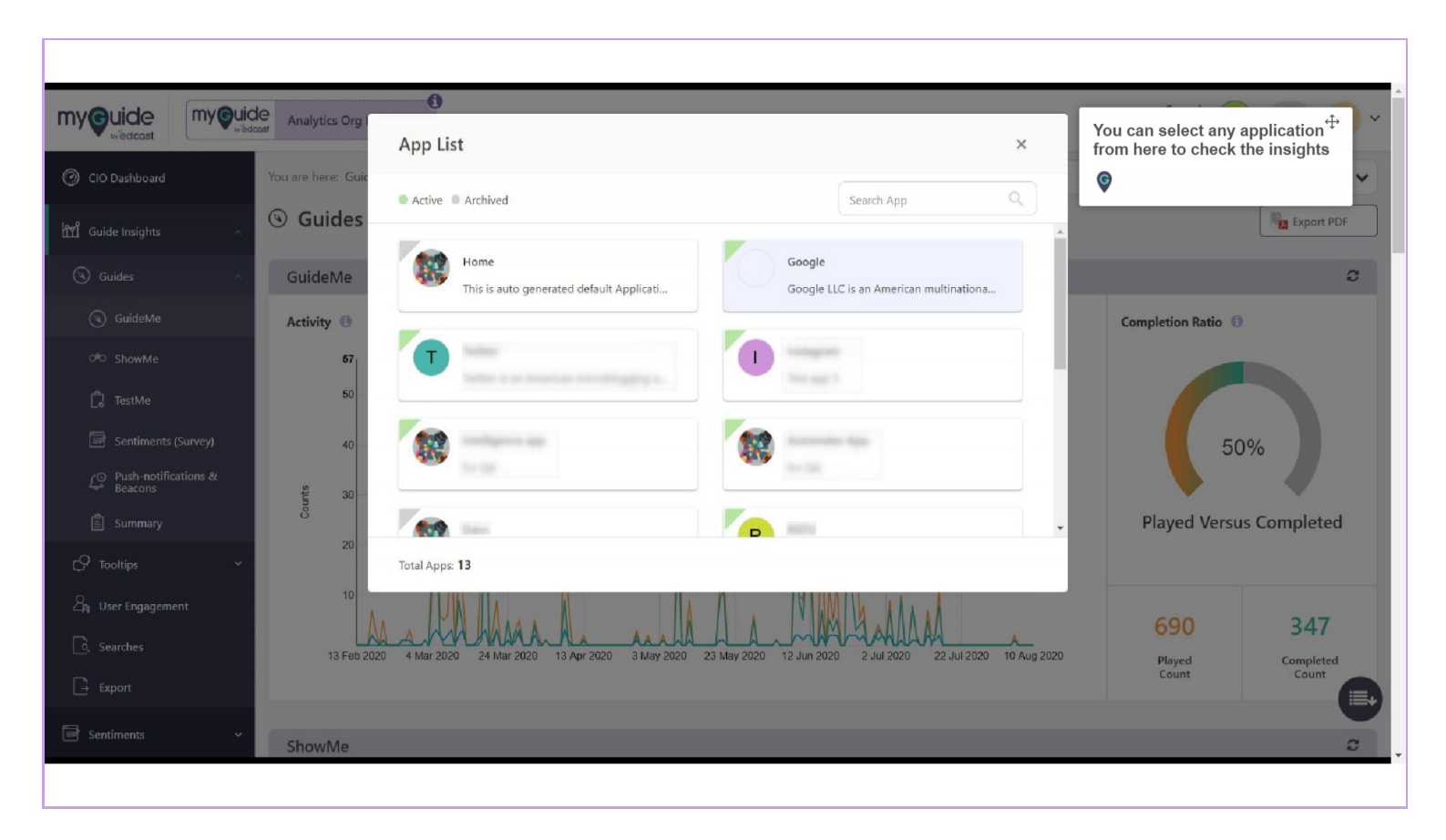

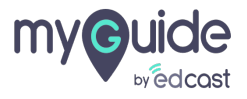

## Select a filter from here

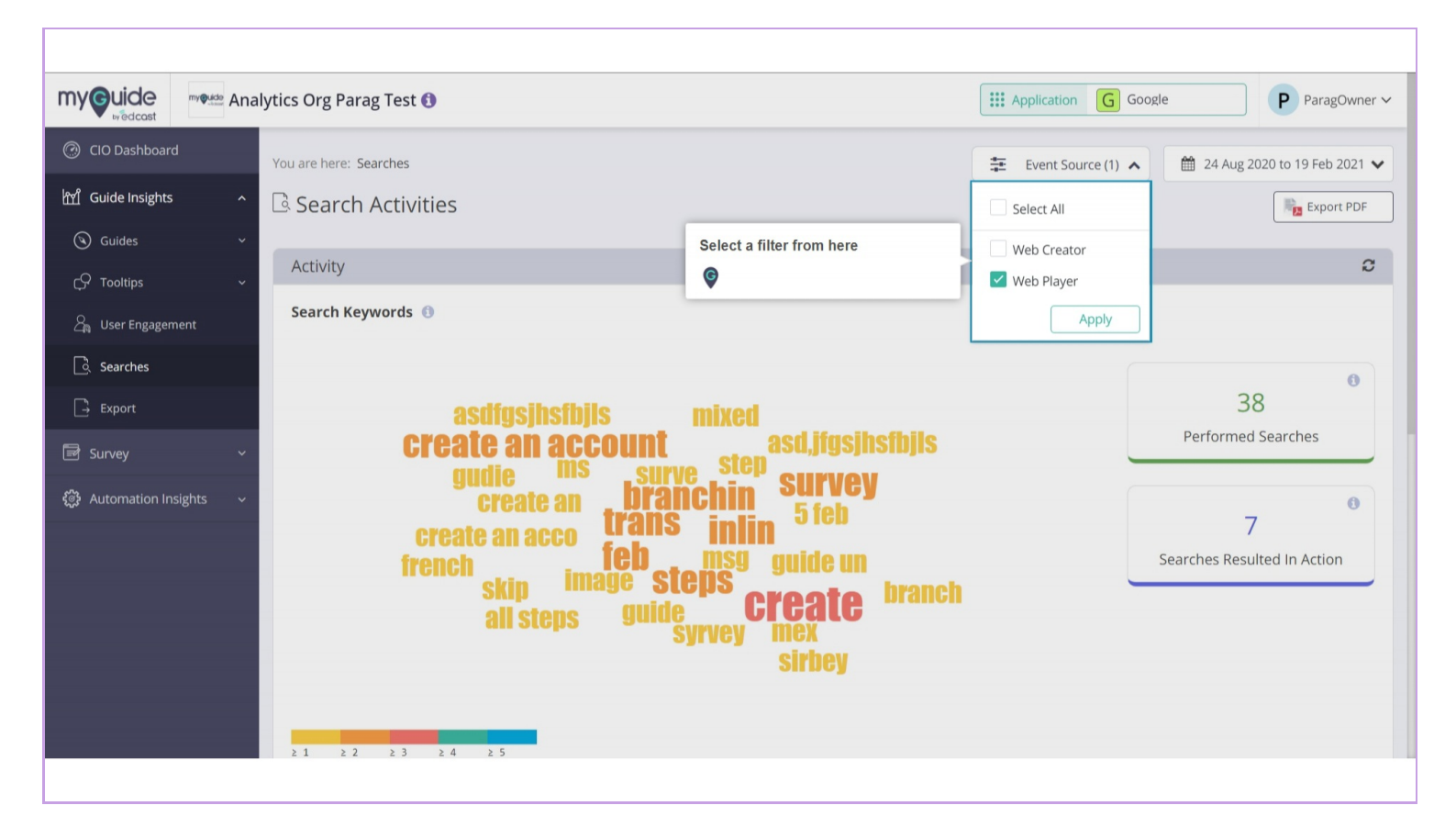

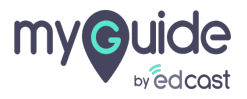

# Select a date range from here

| my Guide                      | weude Ana | lytics Org Parag Test 🕄                      | G G                           | pogle ParagOwner V             |
|-------------------------------|-----------|----------------------------------------------|-------------------------------|--------------------------------|
| CIO Dashboard                 |           | You are here: Searches                       | Event Source (1) ▼            | • 24 Aug 2020 to 19 Feb 2021 🔺 |
| ញ្ញ្រាំ Guide Insights        |           | ি Search Activities                          |                               | Last 7 Days                    |
| () Guides                     |           | Arthuite                                     |                               | Last 30 Days                   |
| Ç♀ Tooltips                   |           |                                              |                               | Last 60 Days                   |
| ${\it ප_{බ}}$ User Engagement |           | Search Keywords 📵                            | Select a date range from here | Last 90 Days                   |
| ि Searches                    |           |                                              | •                             | Last 180 Days                  |
| ☐→ Export                     |           | asdfgsjhsfbjls mixed                         |                               | Last 365 Days                  |
| 🗟 Survey                      |           | <b>create an account</b> asd,jfgsjhsi        | fbjls                         | Last Calendar Year             |
| 🔅 Automation Insigh           |           | create an <b>branchin</b> Survey             |                               | Custom Range                   |
|                               |           | create an acco <b>feb</b> msg. guide up      |                               | /                              |
|                               |           | image steps game in                          | branch                        | Searches Resulted in Action    |
|                               |           | ali steps guide <b>Li Call</b><br>Syrvey mex |                               |                                |
|                               |           | sirbey                                       |                               |                                |
|                               |           |                                              |                               |                                |
|                               |           | 21 22 23 24 25                               |                               |                                |

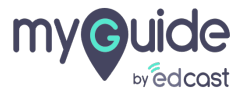

Click on "Export PDF" to download the Search data to your local system

| my cuide           | my@uide Ana | lytics Org Parag Test 🚯                                                                                                    | ation G Google P ParagOwner ~                                |
|--------------------|-------------|----------------------------------------------------------------------------------------------------|--------------------------------------------------------------|
| CIO Dashboard      |             | You are here: Searches                                                                                                    | 20 to 19 Feb 2021 ✔                                          |
| ㎡ Guide Insights   |             | Image: Search Activities     Click of the Search                                                                                                    | n "Export PDF" to download<br>arch data to your local system |
| 🕲 Guides           |             | (Contraction of the second second sec |                                                              |
| C Tooltips         |             | Activity                                                                                                    | C                                                            |
| යි User Engageme   | ent         | Search Keywords 🔞                                                                                                    |                                                              |
| Searches           |             |                                                                                                    | 6                                                            |
| ☐ Export           |             | actificite file                                                                                                    | 38                                                           |
| 🗟 Survey           |             | create an account asd,jfgsjhsfbjls                                                                                                    | Performed Searches                                           |
| 後子 Automation Insi | ghts 🗸      | create an branchin Survey                                                                                                    | 7                                                            |
|                    |             | french feb msg guide un skin image steps                                                                                                    | Searches Resulted In Action                                  |
|                    |             | all steps guide <b>Create</b> branch<br>syrvey mex                                                                                                    |                                                              |
|                    |             | sirbey                                                                                                    |                                                              |
|                    |             | 21 22 23 24 25                                                                                                    |                                                              |
|                    |             |                                                                                                    |                                                              |

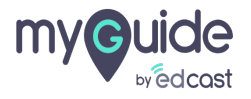

## Step: 09

#### Search Keywords

Here the word cloud diagram represents search volume against the top 50 keywords (in accordance with the number of hits against each keyword) in the given time frame

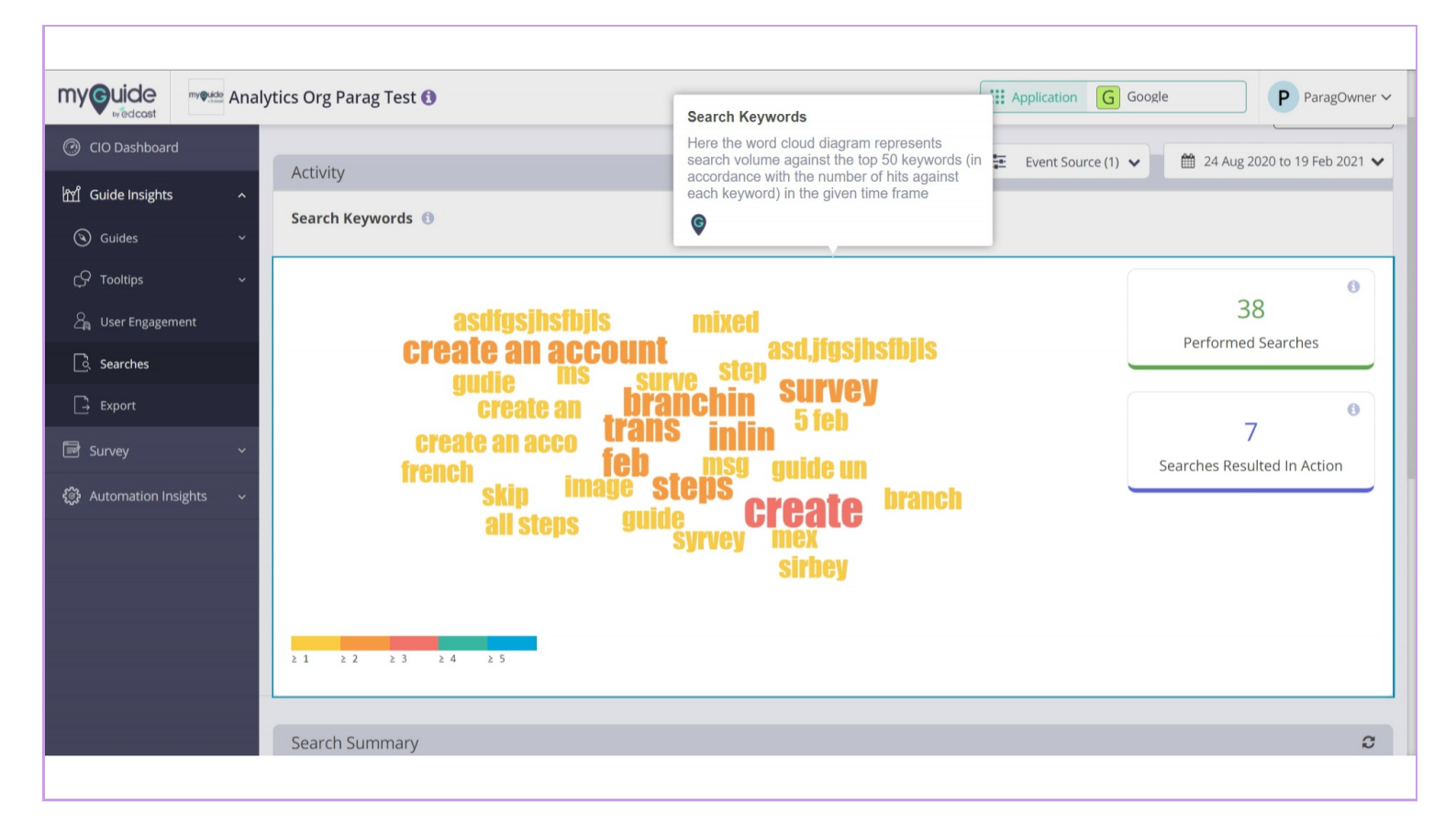

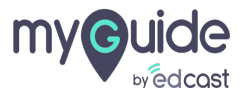

## Here the table represents top 50 keywords (in accordance with the number of hits against each keyword) in the given time frame.

You are free to search for the desired keyword using the search feature if you believe it did not qualify.Keyword: Search keystrokes as searched by various users. Number of Searches: Number of times each keystroke was hit by various usersAvg. Result Returned: Average number of results (minimum) returned, over the period of time against the number of searched performed for each keystrokesClicks: It represents how many times a click was made on any particular item in the search result

| CIO Dashboard                                     | lytics Org Parag Test (             | Here the table represents top 50 keywords (in accordance with the number of hits against each keyword) in the given time frame.                                                                                                    | G Google                      | P ParagOwner                |
|---------------------------------------------------|-------------------------------------|----------------------------------------------------------------------------------------------------|-------------------------------|-----------------------------|
| M Guide Insights ^<br>③ Guides ~<br>CP Tooltips ~ | Search Summary Summary Show Entries | believe it did not qualify.<br>Keyword: Search keystrokes as searched by various users.<br>Number of Searches: Number of times each keystroke was hit by various users<br>Avg. Result Returned: Average number of results (minimum) returned, over the<br>period of time against the number of searched performed for each keystrokes<br>Clicks: It represents how many times a click was made on any particular item in<br>the search result<br>© | Event source (1)              | 2020 to 19 Feb 2021 ♥       |
| User Engagement                                   | 5 ~                                 |                                                                                                    | Search Keyword                | Q                           |
| Searches                                          | Keyword 🗘                           | No. of Searc                                                                                                    | hes                           | Clicks 🗇                    |
| L→ Export                                         | create                              | 3                                                                                                    | 2                             | 0                           |
| Survey ~                                          | inlin                               | 2                                                                                                    | 2                             | 0                           |
| 🕻 Automation Insights 🗸 🗸                         | branchin                            | 2                                                                                                    | 1                             | 0                           |
|                                                   | survey                              | 2                                                                                                    | 2                             | 1                           |
|                                                   | trans                               | 2                                                                                                    | 1                             | 0                           |
|                                                   | Showing <b>1 - 5</b> of <b>29</b>   |                                                                                                    | « 1 2 3 4 5                   | 5 6 »                       |
|                                                   | Copyright © 2021 - MyGuide l        | by EdCast.                                                                                                    | Need any help, please mail us | at <u>support@edcast.co</u> |

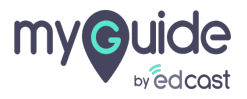

# Thank you

myguide.org

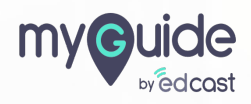